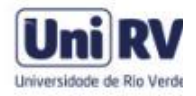

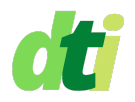

## ASSINANDO DOCUMENTOS COM CERTIFICADO DIGITAL NO ADOBE ACROBAT READER

A assinatura eletrônica da ICEdu é do tipo avançada, permite comprovar a integridade, autenticidade e autoria dos documentos, o que garante o seu elevado grau de confiabilidade. (Saiba Mais)

A utilização deste certificado é destinada exclusivamente a atividades acadêmicas e/ou administrativas dentro da UniRV e entre as instituições que utilizam o certificado e estão vinculadas à Federação CAFe.

**1º Passo:** Abra o documento em **formato PDF** a ser assinado no software Adobe Acrobat Reader (se ainda não o tiver instalado, faça download em <u>https://get.adobe.com/br/reader/</u>)

**2º Passo:** Selecione a opção "Ferramentas" ou "Mais Ferramentas", localizado no canto inferior direito ou na aba superior.

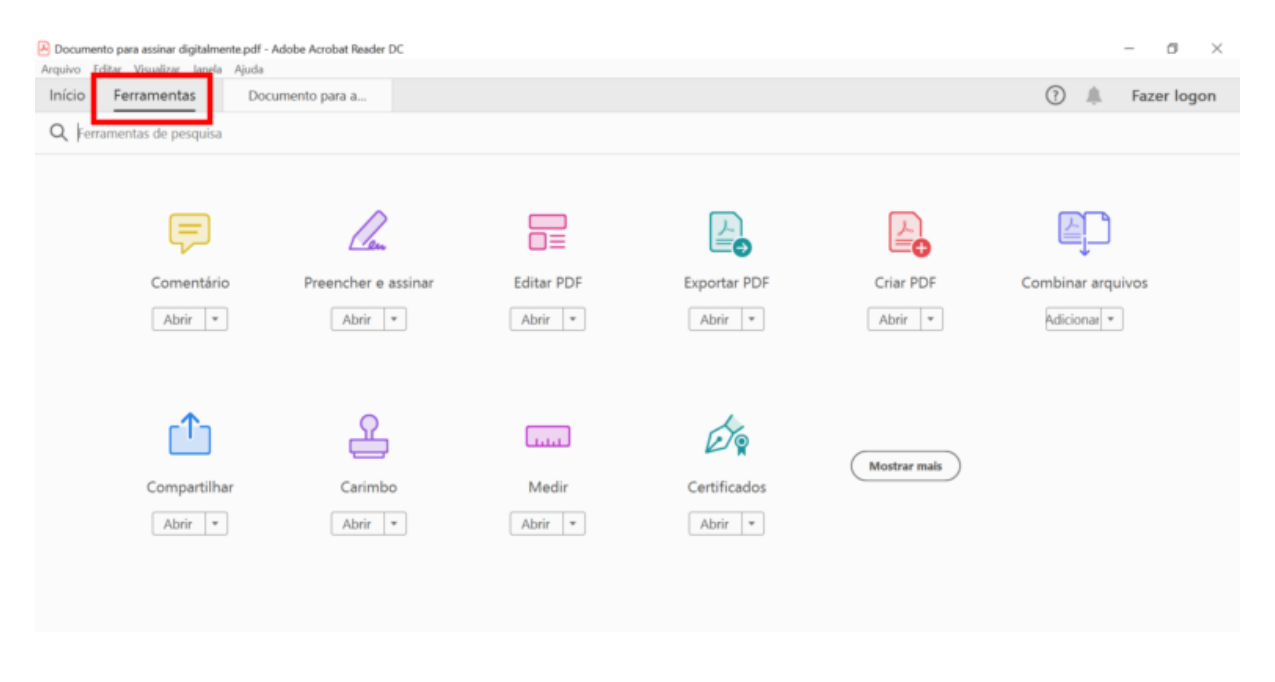

3º Passo: Procure pelo ícone "Certificados" e clique em "Abrir"

| Pocumento<br>Arguivo Edit | para assinar digitalmente.pdf<br>ar Visualizar Janela Aiuda | - Adobe Acrobat Reader DC |            |              |              | - ø ×             |
|---------------------------|-------------------------------------------------------------|---------------------------|------------|--------------|--------------|-------------------|
| Início                    | Ferramentas Do                                              | ocumento para a           |            |              |              | ? A Fazer logon   |
| Q Ferran                  | nentas de pesquisa                                          |                           |            |              |              |                   |
|                           |                                                             |                           |            |              |              |                   |
|                           | Ţ                                                           | lan                       |            |              |              | <u>A</u>          |
|                           | Comentário                                                  | Preencher e assinar       | Editar PDF | Exportar PDF | Criar PDF    | Combinar arquivos |
|                           | Abrir *                                                     | Abrir *                   | Abrir *    | Abrir *      | Abrir 💌      | Adicionar 👻       |
|                           |                                                             |                           |            |              |              |                   |
|                           | <u>∩</u>                                                    | æ                         | Luu        | E 👷          | Mostrar mair |                   |
|                           | Compartilhar                                                | Carimbo                   | Medir      | Certificados | Mostrar mais |                   |
|                           | Abrir *                                                     | Abrir *                   | Abrir 💌    | Abrir 💌      |              |                   |
|                           |                                                             |                           |            |              |              |                   |
|                           |                                                             |                           |            |              |              |                   |

4º Passo: Na barra superior, irá aparecer a opção "assinar digitalmente"

| Início Ferramentas | Recomendação a ×                                                                                  | 🜲 Fazer log | ion |  |  |
|--------------------|---------------------------------------------------------------------------------------------------|-------------|-----|--|--|
| 🖹 🕁 🗭 🖶            |                                                                                                   | <i>2</i>    | 6   |  |  |
| Certificados       | 🔗 Assinar Digitalmente 🕞 Marcador de hora 🖉 Validar todas as assinaturas                          | Fecha       | ar  |  |  |
|                    | ( ) NÃO RECOMENDO para sua defesa perante a banca examinadora, devido à                           |             | B   |  |  |
|                    | 0                                                                                                 |             | F   |  |  |
|                    |                                                                                                   |             | Po  |  |  |
|                    | 90                                                                                                |             | P   |  |  |
|                    | Informo ainda que estou ciente que a decisão final, será do acadêmico, de ir ou não para a defesa |             | B)  |  |  |
|                    | de seu projeto, perante a banca examinadora, devendo apenas os mesmos arcarem com as              |             | ð0  |  |  |
|                    | consequências deste ato.                                                                          |             | 还   |  |  |
| •                  |                                                                                                   |             |     |  |  |
|                    | Sem mais para o momento, dato e assino a presente,                                                |             | B   |  |  |
|                    |                                                                                                   |             | R   |  |  |
|                    | Atenciosamente,                                                                                   |             | Cu  |  |  |
|                    | Rio Verde/GO,                                                                                     |             |     |  |  |
|                    |                                                                                                   |             | Óş  |  |  |
|                    | Me. Sandro Silva Moreira                                                                          |             | k   |  |  |

**5º Passo:** Por fim, vá até o final do texto ou no espaço reservado para colocação de assinatura e faça um retângulo com o mouse para demarcar a área da assinatura. A seguir, uma janela se abrirá com os **certificados válidos instalados** em seu computador.

Selecione o seu certificado e clique em "**continuar**". Em seguida, você pode personalizar a forma como sua assinatura será inserida e depois, basta clicar em "**assinar**".

| Assinar com uma ID digital X                            | Assinar como "SANDRO SILVA MOREIRA:63419491115" ×                        |  |  |
|---------------------------------------------------------|--------------------------------------------------------------------------|--|--|
| Escolha a ID digital que você deseja usar para assinar: | Aparência UnIRV v Criar Editar                                           |  |  |
| ANDRO Imitido por: AC PESSOA SC, Expira em: 2023.03.21  | Assinado de forma digital<br>por SANDRO SILVA                            |  |  |
| Exibir detalhes                                         | S-/                                                                      |  |  |
| E RI (ID digital do Keychain) Exibir detalhes           | 16:16:38 -03'00'                                                         |  |  |
| P Emitido por: AC PESSOA SC, Expira em: 2022.09.22      | Bloquear o documento depois de assinar Exibir detalhes do certificado    |  |  |
|                                                         | Revise o conteúdo do documento que pode interferir na assinatura Revisar |  |  |
| (Configurar nova ID digital) Cancelar Continuar         | Voltar                                                                   |  |  |

**6º Passo:** Salve o documento, ele está assinado digitalmente e não permitirá nenhuma alteração sem violação do certificado digital.

| salvar como<br>Salvar como<br>Salva |            |
|----------------------------------------------------------------------------------------------------|------------|
| o air<br>o air<br>orde: Downloads Cancelar Salvar<br>ais para o momento, dato e assino a presente                                                                                                    |            |
| o ain order Downloads or vá do acadêmico, de ir ou não para a defesa ndo apenas os mesmos arcarem com as unas para o momento, dato e assino a presente                                                                                                    |            |
| pro<br>Formato: Arquivos Adobe PDF<br>Cancelar Salvar<br>hais para o momento, dato e assino a presente                                                                                                    |            |
| uên Cancelar Balvar                                                                                                    |            |
| lais para o momento, dato e assino a presente                                                                                                    |            |
| ais para o momento, dato e assino a presente                                                                                                    |            |
|                                                                                                    |            |
| osamente,                                                                                                    |            |
| Dia Varda/GO                                                                                                    |            |
|                                                                                                    |            |
| Início Ferramentas minha declaração × (?) 🖡 Fazer log                                                                                                    | on         |
|                                                                                                    | 6          |
| Certificados 🔗 Assinar Digitalmente 🕒 Marcador de hora 🔗 Validar todas as assinaturas                                                                                                    | r )        |
| Assinardo e todas as assinaturas são válidas (Painel de assinaturas)                                                                                                    | R          |
| ( ) NÃO RECOMENDO para sua defesa perante a banca examinadora, devido à                                                                                                    | E0         |
|                                                                                                    | H          |
| 0                                                                                                    | Po         |
|                                                                                                    | 8          |
|                                                                                                    |            |
| Informo ainda que esteu ciente que a decisão final, cará de condêmiço, de ir ou não para a defeca                                                                                                    | с <b>т</b> |
| mitorino anida que estou ciente que a decisão mai, sera do academico, de n ou não para a defesa                                                                                                    | č0         |
| de seu projeto, perante a banca examinadora, devendo apenas os mesmos arcarem com as                                                                                                    | 还          |
| consequências deste ato.                                                                                                    | 0          |
|                                                                                                    | <i></i>    |
| Sem mais para o momento, dato e assino a presente,                                                                                                    | B          |
| por sandro silva                                                                                                    | Ð          |
| <u>Dados: 2022.06.02</u>                                                                                                    | 0          |
| Atenciosamente,                                                                                                    |            |
|                                                                                                    | Lip        |
| Kio Verde/GO,                                                                                                    | Óq         |
|                                                                                                    | K          |
|                                                                                                    | Ŭ          |